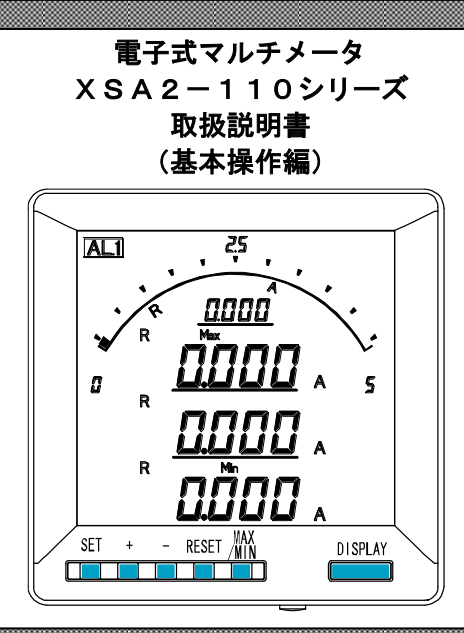

| <u></u> ご注意                                             |
|---------------------------------------------------------|
| ◇本体は精密機器ですので、落とさないようにして下さい。                             |
| ◇本体を分解、改造はしないで下さい。                                      |
| ◇本体に雨水等が直接かからないようにして下さい。                                |
| 本体の汚れ・ホコリ等を拭きとる場合は、乾いた布で拭きとって下さい。                       |
| 汚れがひどい場合は、固く絞った濡れ雑巾で拭きとって下さい。                           |
| ベンジン・アルコール・シンナーは絶対に使用しないで下さい。                           |
| ◇本体内にごみ等が入る恐れがある作業を行なう場合は、本体にカバーをして異物が入らないようにして下さい。     |
| ◇本体を直射日光が当たる場所、温度の異常に高い場所・異常に低い場所、湿気や塵挨の多い場所へ設置しないで下さい。 |
| ◇端子台への配線は圧着端子を使用して確実に締めて下さい。                            |
| ◇最大入力電流値以上の入力を加えないで下さい。                                 |
| ◇補助電源が停電時は表示は消え、出力が0になります。                              |
| ◇活線状態では端子部に手を触れないで下さい。感電の危険性が有ります。                      |
| ◇活線状態ではCT2次側からの入力線は、決してオープン(開放)にしないように注意して下さい。          |
| オープンにするとCT2次側に高電圧が発生しCTを破損する原因となります。                    |
| ◇電流入力端子のL側はアースに設置するようにして下さい。                            |
| ◇本説明書には、オプション機能(御発注時の選択機能)もあわせて説明しています。搭載していない機能        |
| は設定無効または、設定できませんので、御考慮いただきお読みいただきますようお願いします。            |
| ◇製品、及び、説明書は、改善・改良のために予告なく変更する場合があります。御了承ください。           |
|                                                         |
|                                                         |
|                                                         |

| 目 次                                       |    |
|-------------------------------------------|----|
| 【1】概 要                                    | 4  |
| 【2】機種一覧                                   | 4  |
| 【3】仕 様                                    | 5  |
| 【4】LCDパネル                                 | 6  |
| 【5】キー操作                                   | 7  |
| 【6】文字表示パターン                               | 7  |
| 【7】外形・寸法                                  | 8  |
| 【8】パネルカット                                 | 8  |
| 【9】LCD視野角                                 | 8  |
| 【10】接続方法(例)                               | 9  |
| 【11】状態について(計測表示、設定、詳細表示、状態表示)             |    |
| 【12】設定項目一覧                                |    |
| 【13】設定についての注意事項                           |    |
| 【14】表示関係の設定方法                             |    |
| 【15】計測関係の設定方法                             | 14 |
| 【16】警報出力関係の設定方法(オプションで警報出力付を選択した場合に表示します) |    |
| 【17】設定初期化                                 |    |
| 【18】外部リセット(外部リセット入力付きの場合表示)               |    |
| 【19】出力テスト(警報出力付きの場合表示)                    |    |
| 【20】設定コード一覧                               |    |
| 【21】資料                                    | 19 |

### 【1】概 要

# 本メータは、指示計器と変換器を一体化し計測内容を一度に最大4要素(バーグラフ×1、ディジタル×3)表示できる110mm角丸胴ディジタル計器です。

オプション機能として警報出力、外部リセット入力があります。 液晶パネルは STN 方式を採用し、従来品と比べ、高コントラスト、広視野角を実現できました。

### [計測要素]

### 電流、デマンド電流

[特長]

- (標準搭載機能)・4計測項目を同時表示。
  - ・専用PC設定ソフトウェアにより、ワンタッチで表示画面、CT比等の全パラメータ設定が可能。 (設定ソフト・ケーブルは別料金になります)
  - ・奥行寸法を35mm コンパクト化(従来比)
  - ・表示項目は任意に設定可能
  - ・電流の計測値、最大値、最小値を同時に表示します。
  - ・バックライト自動消灯可能(設定により、常時点灯及び常時消灯も選択可能)。
  - ・バックライト輝度調整可能。

### (オプション機能)

- ・外部リセット入力×1点が搭載可能。
- ・警報出力×1点と外部リセット入力×1点が搭載可能。

【2】機種一覧

# X S A 2 - 1 1 0 - 1 2 3 - 4 5 6 - 7 8 9

|                    |  | 2      |     | 3      |    |
|--------------------|--|--------|-----|--------|----|
| 相線式                |  | 電圧入力定格 |     | 電流入力定格 |    |
| 9 単相2線/単相3線/三相3線共用 |  | 0      | 入力無 | 5      | 5A |

|     | £56               |
|-----|-------------------|
|     | オプション             |
| 000 | 無                 |
| 070 |                   |
| 080 | 警報出力×1+外部リセット入力×1 |

|   | $\bigcirc$       |   | 8        |   | 8 9   |  | 9 |
|---|------------------|---|----------|---|-------|--|---|
|   | 補助電源             |   | バックライト   |   | パネル枠  |  |   |
|   | AC85~264V        | 1 | アンバー(標準) | 無 | 黒(標準) |  |   |
| 1 | または<br>DC85~143V | 2 | 橙        | Ι | アイボリー |  |   |
| 0 | DC20-20V(開発中)    | 3 | 緑        |   |       |  |   |
| 2 | DC20~307( 荊先中)   | 4 | 白        |   |       |  |   |

# 【3】仕 様

### JIS C1102(1~9)に準拠 (1)入力定格

|      | 計測項目 | 入力定格    | 備 | 考 |
|------|------|---------|---|---|
| 単わっ始 | 電流   | AC5A    |   |   |
| 単伯2称 | 周波数  | 50/60Hz |   |   |
| 単相3線 | 電流   | AC5A    |   |   |
|      | 周波数  | 50/60Hz |   |   |
| 三相3線 | 電流   | AC5A    |   |   |
|      | 周波数  | 50/60Hz |   |   |

### (2)固有誤差

| 計測項目 | ディジタル表示 | アナログ出力 | 備考            |
|------|---------|--------|---------------|
| 電流   | ±0.5%   | ±0.5%  | 入力定格値に対する固有誤差 |

### (3) 応答時間

| 項目 | 応答時間  | 備考                 |
|----|-------|--------------------|
| 表示 | 4 秒以下 | 最終指示値の±1%に達するまでの時間 |

### (4) 表示仕様

| 項目          | 仕様       | 備考         |
|-------------|----------|------------|
| 表示器         | LCD      |            |
| バーグラフ表示     | 31 セグメント |            |
| ディジタル表示(上段) | 4 桁      | 一表示付       |
| ディジタル表示(中段) | 4 桁      | 一表示付       |
| ディジタル表示(下段) | 6 桁      | 一表示付       |
| バックライト      | LED式     | 自動消灯機能付    |
| 更新周期        | 0.5秒     | 出力は 0.25 秒 |

### (5)オプション

| 出力項目                      | 定格                                                                 |
|---------------------------|--------------------------------------------------------------------|
| 外部リセット入力<br>(最大値・最小値リセット) | 補助電源と同じ(0.3 秒以上通電で動作。連続通電可)<br>最大入力電流は 6mA 以下                      |
| 警報出力                      | 接点電圧の最大値: AC250V(DC220V)<br>接点の最大電流値: AC3A(DC0.3A)<br>接触抵抗 :50mΩ以下 |

# ▲注意

補助電源が停電時、警報出力は動作しません。

### (6) 補助電源

| 入力定格       | 入力範囲                  |
|------------|-----------------------|
| AC100/200V | AC85~264V(50/60Hz 共用) |
| DC110V     | DC85~143V             |
| DC24V      | DC20~30V (開発中)        |

### (7) 電圧試験

|                       |   | 電圧試験          |                      |
|-----------------------|---|---------------|----------------------|
| 電気回路端子一括              | ⇔ | 7-2端子         | AC2210V 50/60Hz 5 秒間 |
| CT入力端子一括              | ⇔ | 他回路端子一括・アース端子 | AC2210V 50/60Hz 5 秒間 |
| 補助電源端子一括              | ⇔ | 他回路端子一括・アース端子 | AC2210V 50/60Hz 5 秒間 |
| 警報出力・外部リセット<br>入力端子一括 | ⇔ | 他回路端子一括・アース端子 | AC2210V 50/60Hz 5 秒間 |

## (8)使用条件

| 使用条件    | 条件                                            |
|---------|-----------------------------------------------|
| 使用グループ  | П                                             |
| 測定カテゴリー | Ш                                             |
| 汚染度     | 2                                             |
| 使用温度    | -10~55℃ (保存温度-20~70℃)                         |
| 使用湿度    | 30~85%RH(結露無きこと) (保存湿度 30~85%RH)              |
| 設置      | 直射日光のあたらない場所に設置して下さい。<br>塵埃の少ない場所に設置して下さい。    |
| その他     | 腐食性ガスのある場所では使用しないでください。<br>ご使用の場合は弊社にご相談ください。 |

### (9) 停電補償

補助電源が停止した場合、CT 比・最大電流・最小電流 の各データは内部の不揮発メモリに記憶されます。

### (10) 消費電力

|      | AC100V | 3VA 以下   |
|------|--------|----------|
| 補助電源 | AC200V | 4VA 以下   |
|      | DC110V | 2W 以下    |
| CT回路 | 5A     | 0.3VA 以下 |

# 【4】LCDパネル

### バーグラフ表示

計測値をバーグラフで表示します。 全部で31ドット表示のバーグラフです。

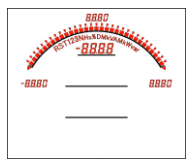

### ディジタル表示上段

計測値をディジタル値で表示します。ディジタル表示上段の 左上には表示している計測値の相を表示します。 ディジタル表示の右側には単位を表示します。

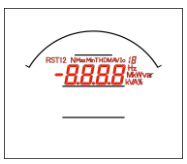

### ディジタル表示中段

計測値をディジタル値で表示します。ディジタル表示中段の 左上には表示している計測値の相を表示します。 ディジタル表示の右側には単位を表示します。

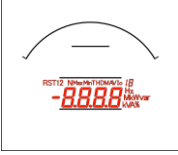

### ディジタル表示下段

計測値をディジタル値で表示します。ディジタル表示中段の 左上には表示している計測値の相を表示します。 ディジタル表示の右側には単位を表示します。

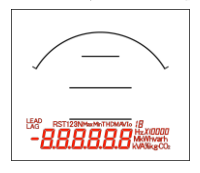

### 警報表示

オプション選択で警報出力付を選択した場合、警報が発生し た時に点滅します。

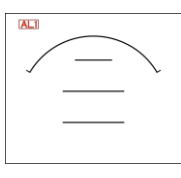

▲ 注意

本説明書では、説明用に文字の色を赤色にしています。 実際の製品の文字色は黒色になります。 最大/最小表示

最大値または、最小値を表示中に点灯します。

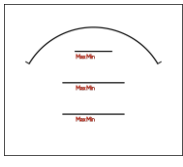

### オーバースケール・アンダースケール表示

計測値が最大目盛値を超えた場合、最小目盛値を下回った場 合点灯します。

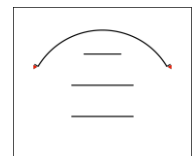

相表示

電流の相を表示します。

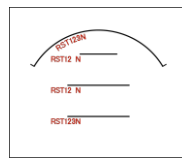

項目・単位表示

各表示の項目・単位を表示します。

| LEAD        | LAG.                                                              |
|-------------|-------------------------------------------------------------------|
| LEAD<br>LAG | DMAY Hz<br>Mattivar<br>KNRS<br>DMAY Hz<br>Hz<br>Mattivarh<br>KNRS |

# 【5】キー操作

8

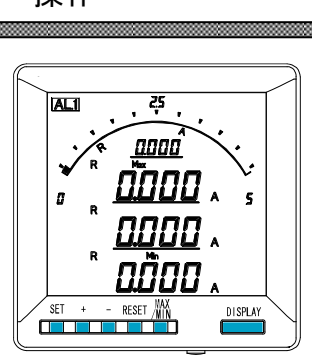

|                     | 計測表示中                        | 設定表示中      | 設定中        |
|---------------------|------------------------------|------------|------------|
| [SET]               | 押下中<br>一次定格値表示/積算下位桁表示       | 設定値変更モードへ  | 設定値決定      |
| [+]                 | _                            | 設定項目の切替    | 設定値UP      |
| [-]                 | _                            | 設定項目の切替    | 設定値DOWN    |
| [RESET]             | _                            | ひとつ前の画面へ戻る | ひとつ前の画面へ戻る |
| [MAX/MIN]           | 瞬時値/最大値/最小値表示切替              | -          | -          |
| [DISPLAY]           | 表示切替                         | 計測表示画面へ    | 計測表示画面へ    |
| [+]長押               | -                            | -          | 設定値UP      |
| [-]長押               | 状態表示へ                        | -          | 設定値DOWN    |
| [RESET]長押           | 警報リセット<br>(手動リセットで、警報出力中の場合) | _          | _          |
| [SET]+[+]長押         | 設定モードへ                       | _          | _          |
| [SET]+[-]長押         | 拡張設定モードへ                     | _          | _          |
| [MAX/MIN]+[RESET]長押 | 最大値・最小値リセット                  | _          | _          |

# 【6】文字表示パターン

| 0 | 1 | 2 | 3 | 4  | 5 | 6 | 7 | 8 | 9 | А  | В | С | D | Е | F   | G | Η  | Ι  | J  |
|---|---|---|---|----|---|---|---|---|---|----|---|---|---|---|-----|---|----|----|----|
|   |   | 2 | 3 | Ţ  | S | 6 | 7 | 8 | 9 | R  | Ь | Γ | 6 | Ε | F   | L | Η  | Ĺ  | ၂  |
| Κ | L | М | Ν | Ο  | Р | Q | R | S | Т | U  | V | W | Х | Y | Ζ   | # | \$ | /  | SP |
| Ľ | L | ī | Г | 10 | Ρ | 9 | F | 5 | Г | IJ | В | ū | Ľ | Ч | 111 | 5 | Ч  | י- |    |

【7】外形・寸法

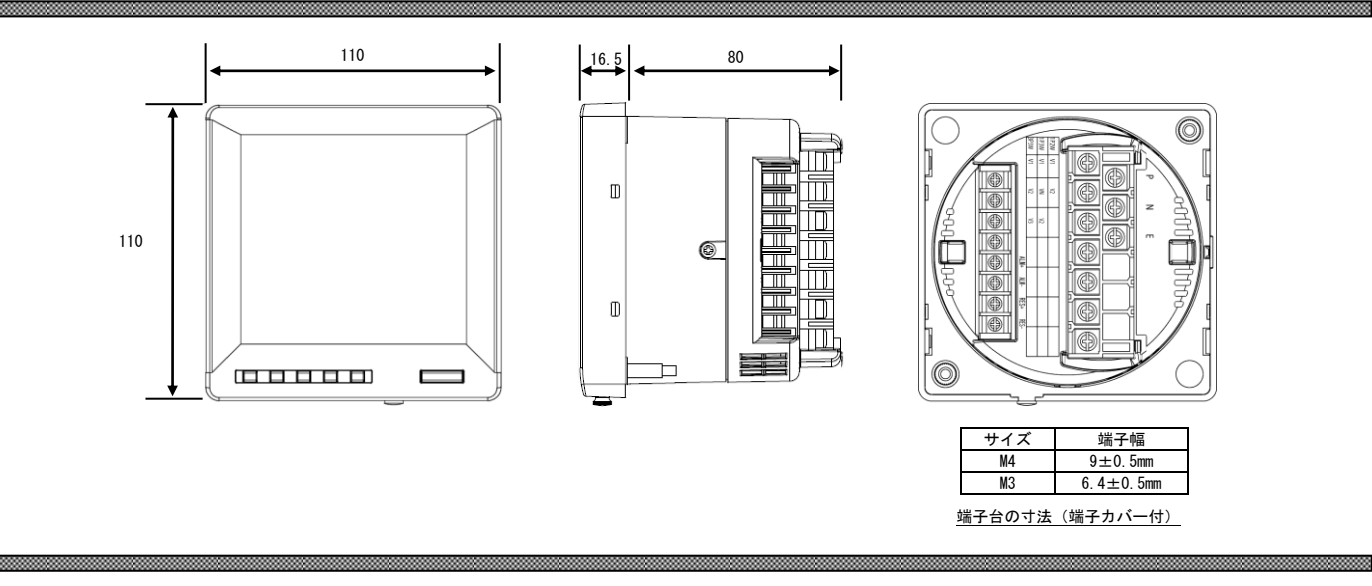

【8】パネルカット

500

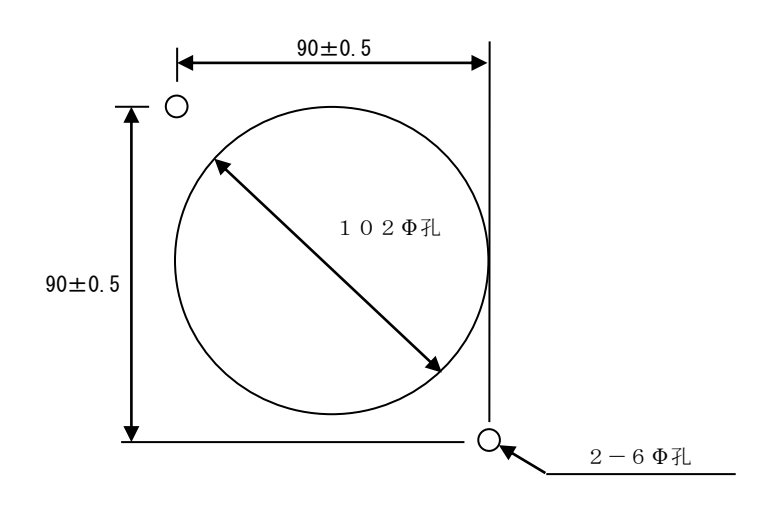

# 【9】LCD視野角

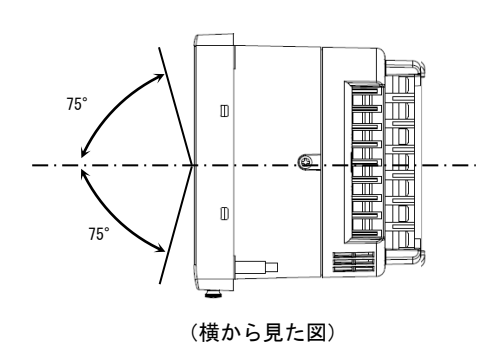

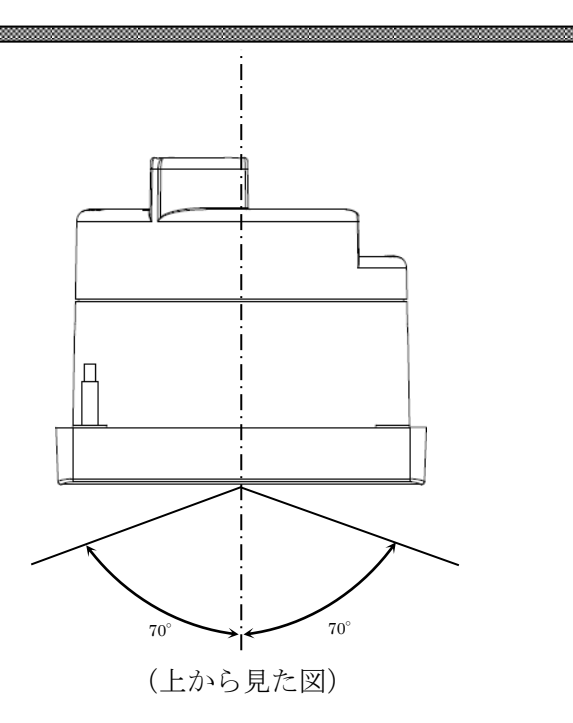

### 【10】接続方法(例)

#### (1) 単相2線式の場合 電源側 $\bigcirc$ 0000 Р Ν Е ÷ 1S Ě \_\_<u>\_\_is</u> \_\_\_\_[]\_ $\bigcirc$ -(N) + (P)補助電源 0 負荷側 \*低圧回路ではCTの接地は不要です。

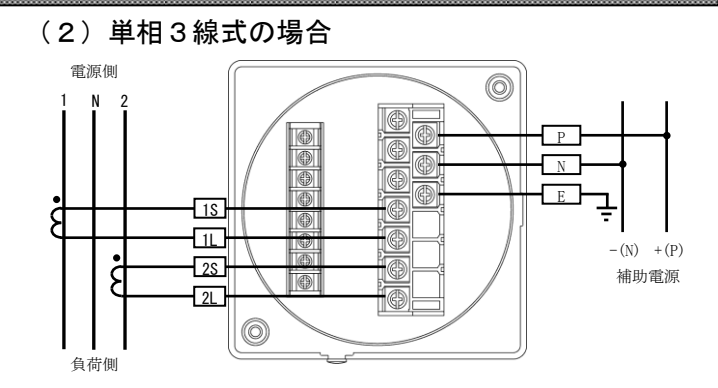

## (3) 三相3線式の場合

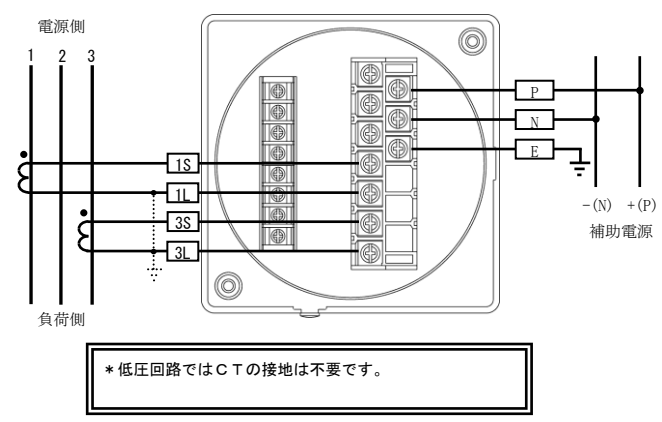

(4)外部リセット入力×1の場合

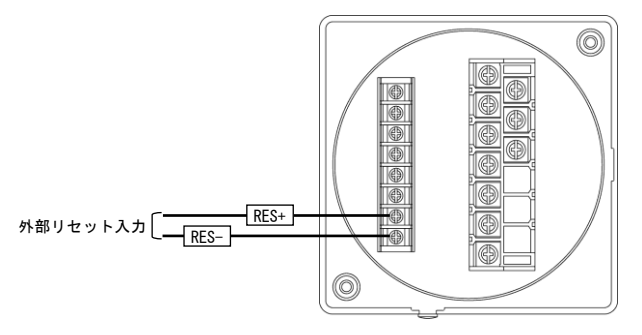

### (5) 警報出力×1+外部リセット入力×1の場合

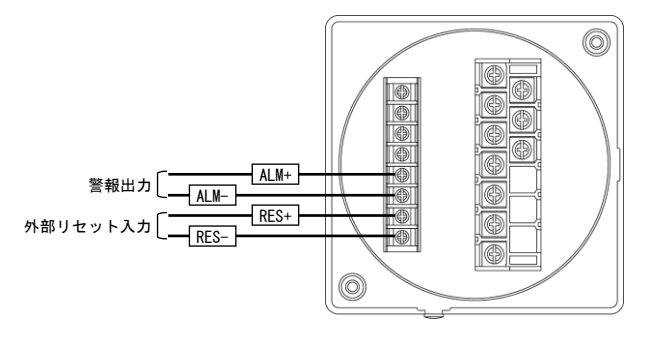

【11】状態について(計測表示、設定、詳細表示、状態表示)

# 計測表示 電源投入時は、計測状態となります。 予め設定してある計測項目の計測値をLCD表示(バーグラフ、ディジタル3段)します。 (オプション機能) 警報出力を行います。 6ページ 【4】LCDパネル 【5】キー操作 参照 (通常は、この状態で使用します。この状態でメータとして機能します。) [SET] + [+][DISPLAY] [DISPLAY] [-]長押し 長押し 設定モード 状態表示 外部リセット(オプション付きの場合) 相線式 の状態を確認することができます。 CT一次側定格値、警報出力 等の設定を行います。 11ページ 【12】設定項目一覧 参照 18ページ 【18】状態表示 参照

### 計測表示中のキー操作

計測表示状態で、

①[DISPLAY]キーを押すと計測表示の電圧、電流表示の相の切り替えに使用します。

②[SET]キーを押し続けている間、ディジタル表示の一次側定格値を表示します。

③[MAX/MIN]キーを押しますと、最大値、最小値、瞬時値を切り替えて表示します。

④[-]キー長押しで、外部リセットの入力状態表示を行います。

⑤[SET]+[+]キーを同時長押しで、設定モードに切り替わります。(相線式、CT一次定格、警報出力の設定を行います。) ⑥[SET]+[-]キーを同時長押しで、設定モード(拡張)に切り替わります。(各計測値表示の点滅範囲、警報のディレイ ONOFF・手動自動復帰の設定が可能です。(本説明書では、説明していません。))

⑦[MAX/MIN]+[RESET]キーを同時長押しで、最大値・最小値をゼロリセットします。

# 【12】設定項目一覧

[SET]+[+]キー長押しで設定モードに切り替わります。 設定モードに切り替わりますとLCD表示の上に番号を表示しています。(設定モード最初はSO1(表示 **50** / )) [+]、[-]キーを押すとSO2、SO6に変更できます。 次に[SET]キーを押すことにより、設定項目の表示に切り替わります。(例、SO1-38(表示 **50 / -38**)) ここで、[+]、[-]キーを押しますとSO1-38、SO1-39に変更できます。

| 設定番号   | 設定項目        | 初期値         | 記載頁 |
|--------|-------------|-------------|-----|
| S01-38 | バックライト 点灯動作 | AUTO (自動消灯) | 12P |
| S01-40 | バックライト 輝度調整 | 2           | 12P |
| S02-01 | 相線式         | 三相3線        | 14P |
| S02-03 | CT一次側定格値    | 5. 000A     | 14P |
| S02-04 | 使用周波数       | 60Hz        | 14P |
| S06-01 | 警報出力1 項目    | 000 (無)     | 16P |
| S06-02 | 警報出力1 設定値   | 0           | 16P |

### 【13】設定についての注意事項

本メータでは、下記設定値を変更すると、他の設定値を強制的に変更します。 下記記載の設定値を変更した場合は、「初期化される設定値」を再度設定し直してください。 (始めて、本メータを設定する場合は、【15】計測関係の設定方法から設定してください。)

| 影響る    | を与える設定値  |                  |                | 初期化され     | ぃる設定値                      |                                                |
|--------|----------|------------------|----------------|-----------|----------------------------|------------------------------------------------|
| 設定番号   | 設定項目     |                  | 基本操            | 作設定       |                            | 拡張操作設定                                         |
| S02-01 | 相線式      | S06-01<br>S06-02 | 警報出力1<br>警報出力1 | 項目<br>設定値 |                            |                                                |
| S02-03 | CT一次側定格値 | S06-02           | 警報出力1          | 設定値       | S11-01<br>S11-02<br>S16-01 | 電流表示点滅H(予定指針付)   電流表示点滅L(予定指針付)   バーグラフ電流 最大目盛 |
| S06-01 | 警報出力1 項目 | S06-02           | 警報出力1          | 設定値       |                            |                                                |

## 【14】表示関係の設定方法

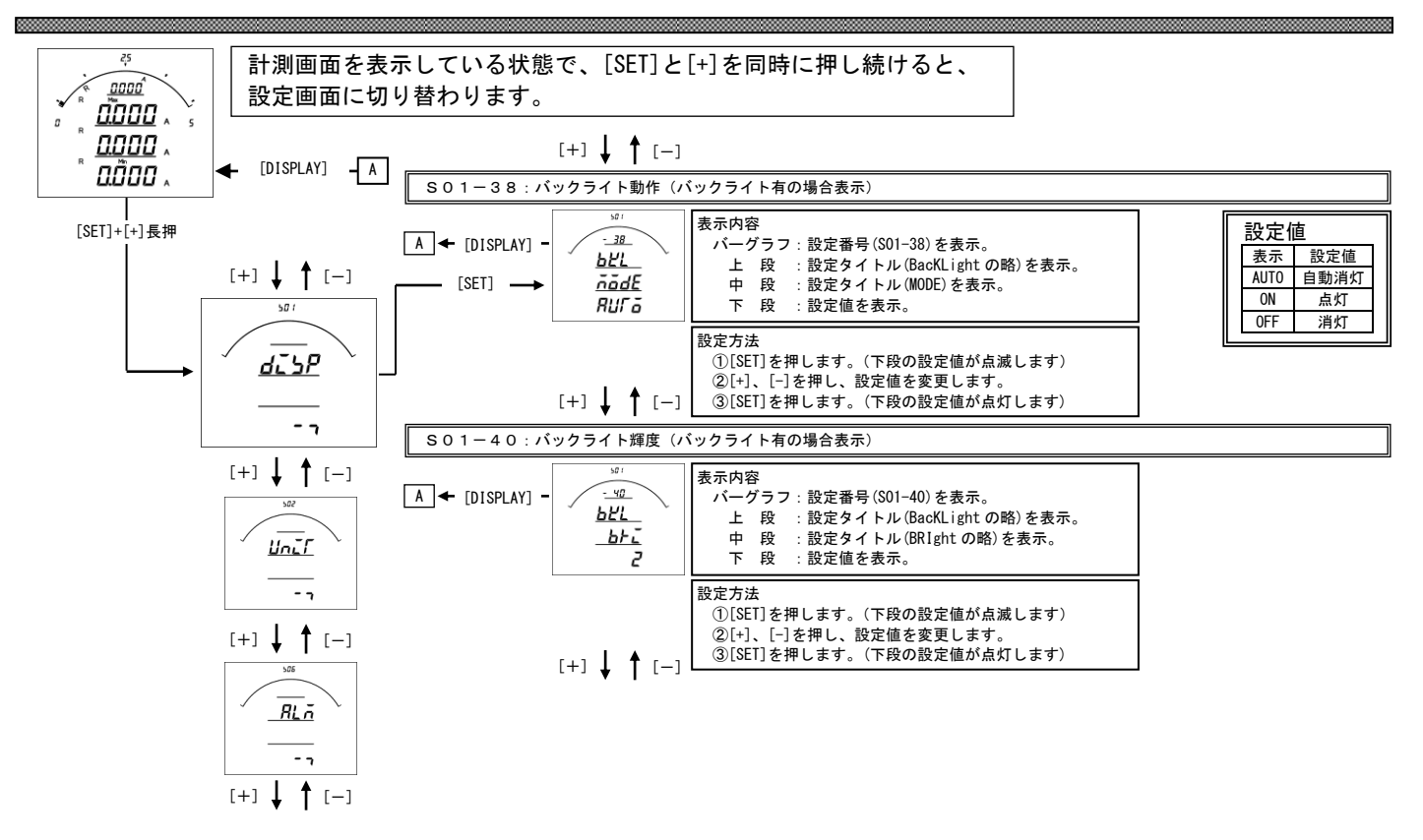

### S01-38. バックライト動作設定について

バックライトの点灯方法を変更できます。

| 設定値  | 動作                                                  |
|------|-----------------------------------------------------|
| ăn   | 常に点灯しています。                                          |
| RUFā | ボタン操作または外部スイッチ操作でバックライトが点灯し、約5分間操作がなかった場合、自動で消灯します。 |
| ۵FF  | 常に消灯しています。                                          |

### S01-40. バックライト輝度設定について

バックライトの輝度を5段階、変更できます。

| 設定値 | 輝度  |
|-----|-----|
| 5   | 明るい |
| 4   | ♠   |
| 3   |     |
| 2   | . ↓ |
| 1   | 暗い  |

<u>\*バックライトを点灯すると、上方向からの視野が多少見にくくなります。</u>

### 【15】計測関係の設定方法

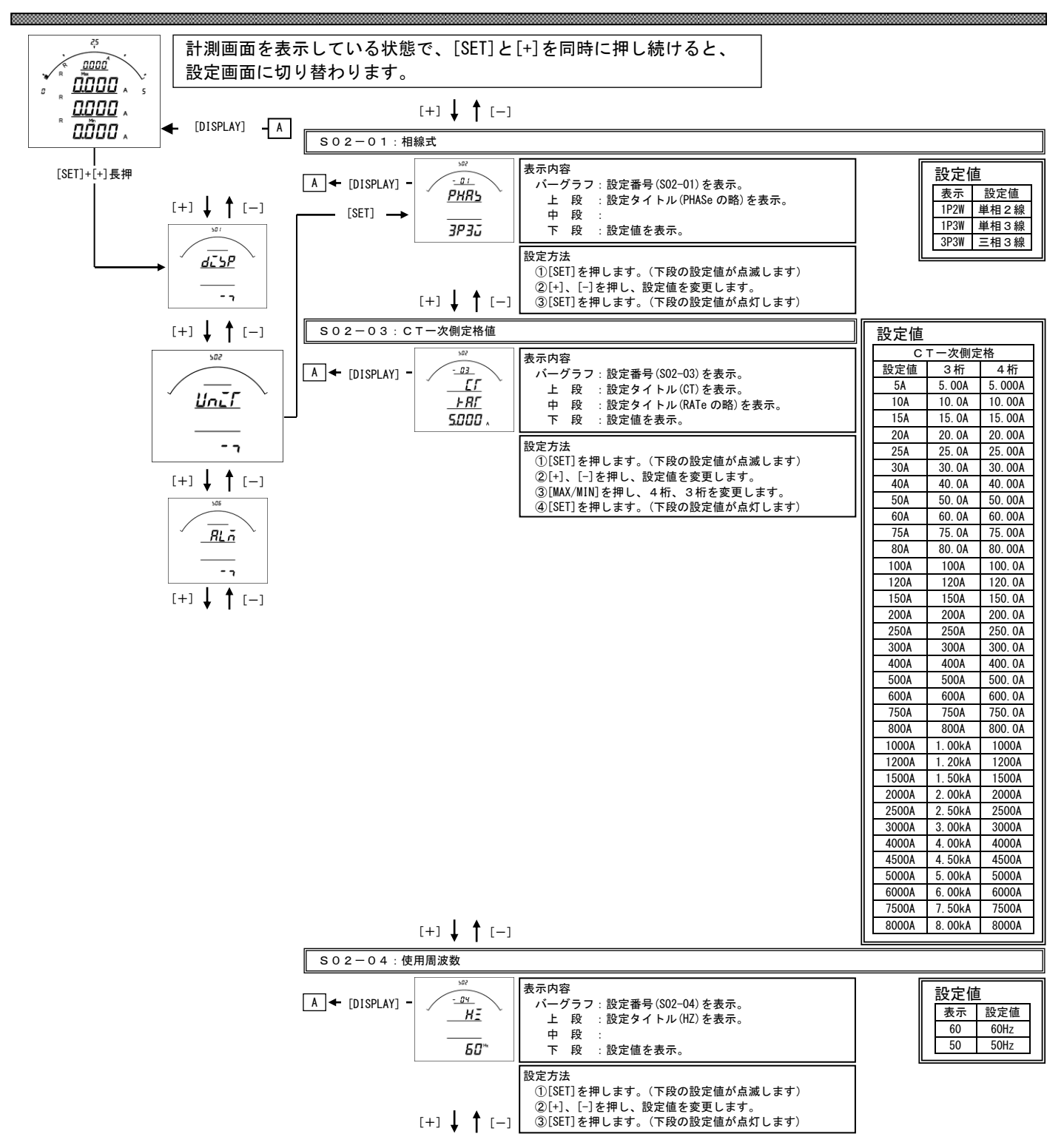

### S02-01. 相線式について

相線式を変更する事が出来ます。

設定変更を行うと、

- ・他の設定が初期化(初期値は【13】設定項目一覧参照)されます。
- ・各計測値の最大・最小値はリセットされます。
- SO2-O3. CT-次側定格値について
  - 計測する電流の一次側の定格値(CTの定格)を設定して下さい。 設定を行うと、
    - ・各計測値の最大・最小値はリセットされます。
    - ・デマンド電流(DA)・デマンド電力(DW)は0からスタートします。

### SO2-04.使用周波数について

使用する周波数を設定して下さい。

通常は、計測から測定周波数を計測しますが、電圧入力遮断、高調波等により、 測定周波数が異常(45Hz~65Hzの範囲を外れた場合)になった場合、設定され た周波数値にて、サンプリングを行います。 【16】警報出力関係の設定方法(オプションで警報出力付を選択した場合に表示します)

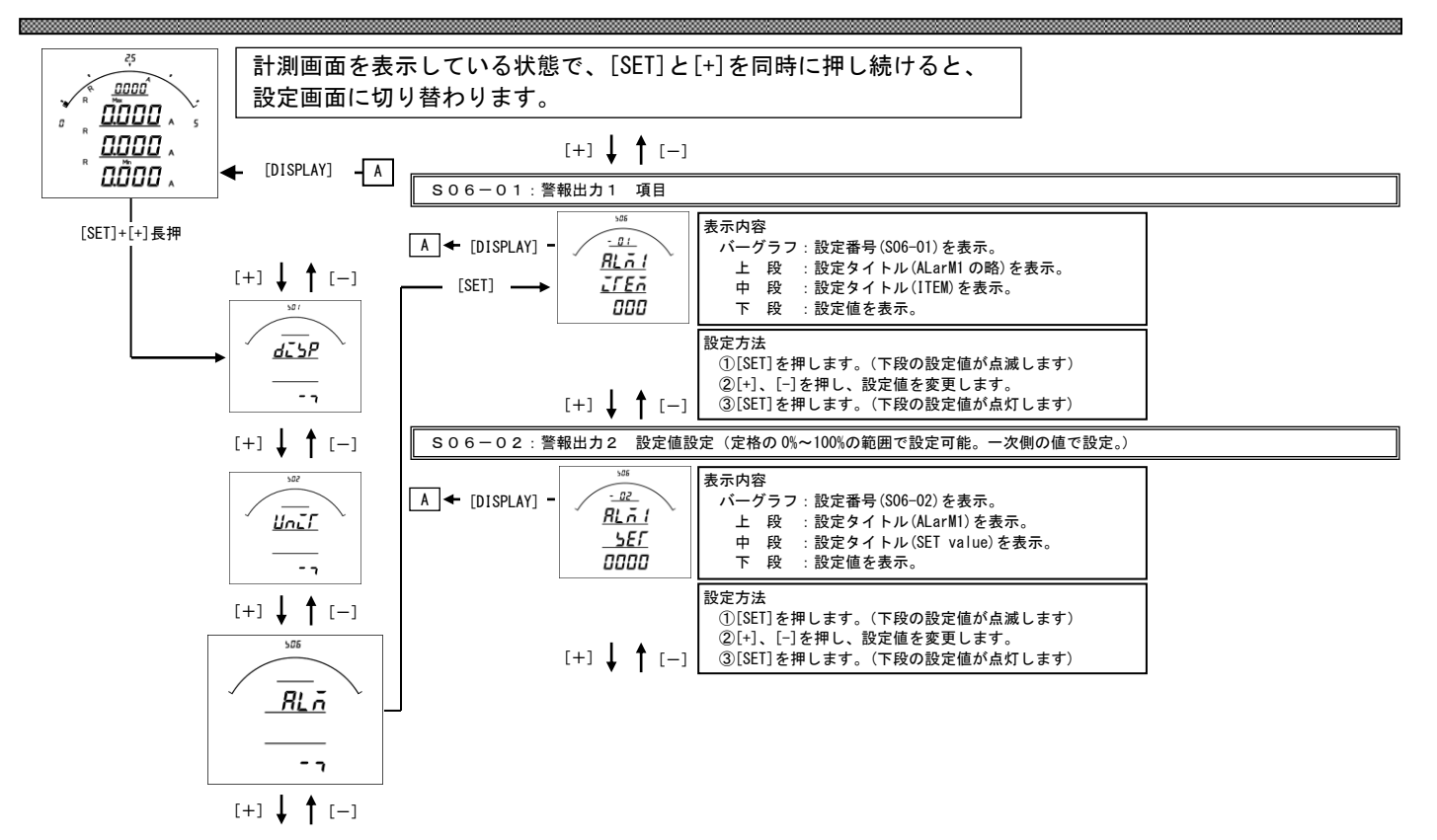

### S06-01. 警報出力1 項目設定について

・オプションで警報出力付を選択した場合、各出力の対象となる計測項目を設定します。

・設定値で 010 (A-MAX)を選択した場合、電流3相 (R・S・T)の最大値を検出して出力します。

・コードー覧表は、【25】設定コードー覧をご参照ください。

### S06-02. 警報出力1 設定値設定について

・警報出力する設定値を設定します。

・警報出力は 計測値≧設定値(下限警報に設定変更した場合は計測値≦設定値)で出力されます。

### 警報出力の結線と仕様について

・結線

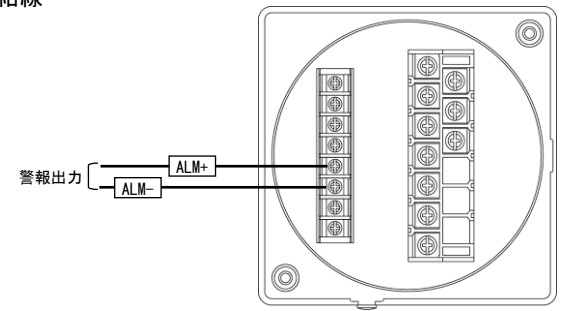

・仕様

|      | 接点電圧の最大値 | : AC250V (DC220V)  |
|------|----------|--------------------|
| 警報出力 | 接点の最大電流値 | : : AC3A (DC0. 3A) |
|      | 接触抵抗     | : 50mΩ以下           |

### 【17】設定初期化

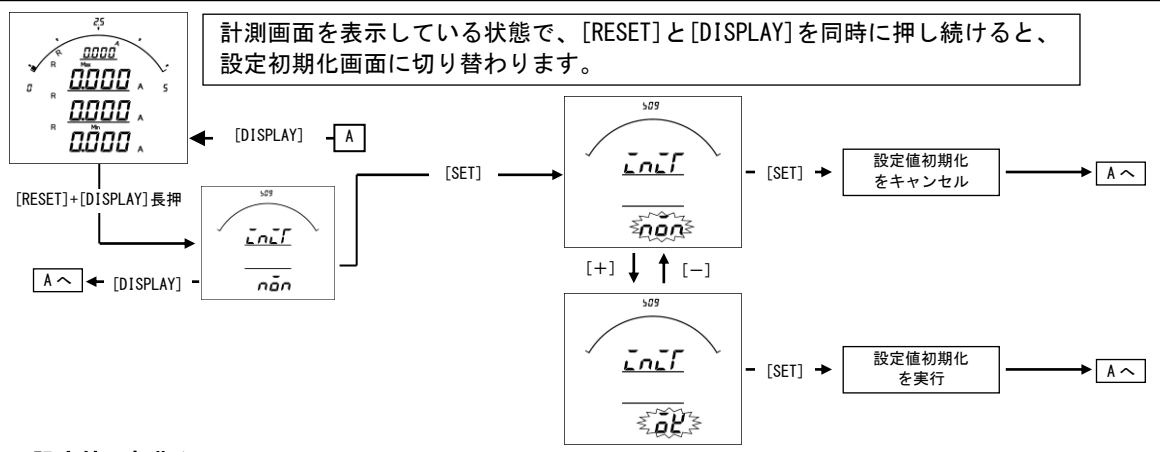

### 設定値の初期化について

・設定値の初期化を行うと、内部の設定値が11ページ記載の初期値に戻ります。

- ・設定値を初期化すると、各計測値の最大・最小値もリセットされます。
- ・各設定値が初期化されますので、現在の設定値を確認、控えた上で初期化を行ってください。

【18】外部リセット(外部リセット入力付きの場合表示)

・外部リセット付の場合、外部リセット入力端子に電圧を印加することで、全ての計測値の最大値・最小値をリセットできます。

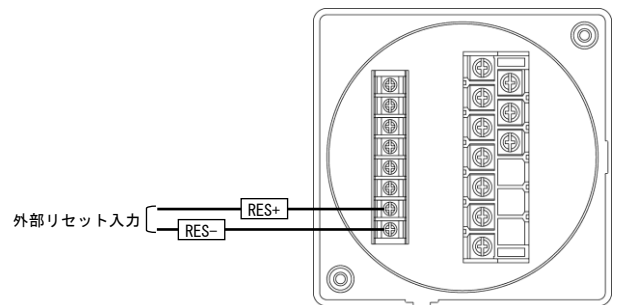

・仕様

| 外部リセット入力      | 補助電源と同じ(0.3 秒以上通電で動作。連続通電可) |
|---------------|-----------------------------|
| (最大値・最小値リセット) | 最大入力電流は 6mA 以下              |
|               |                             |

### ・入力の確認方法

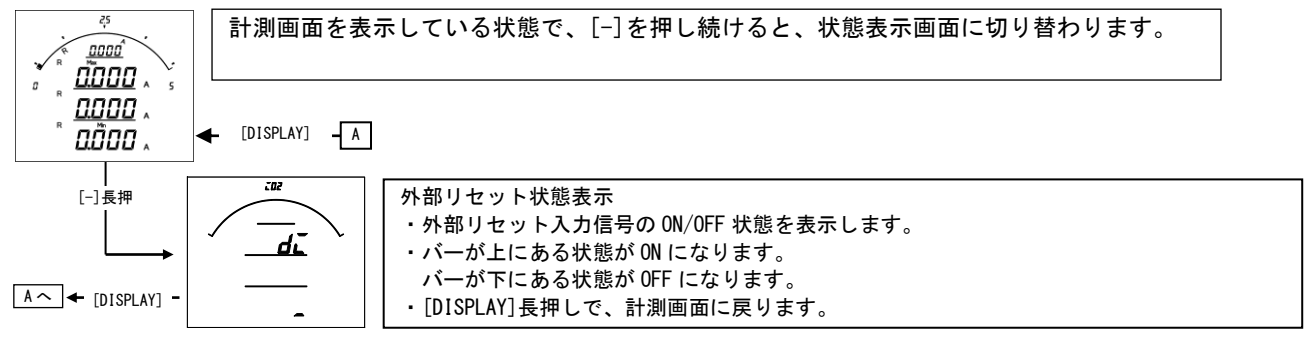

【19】出力テスト(警報出力付きの場合表示)

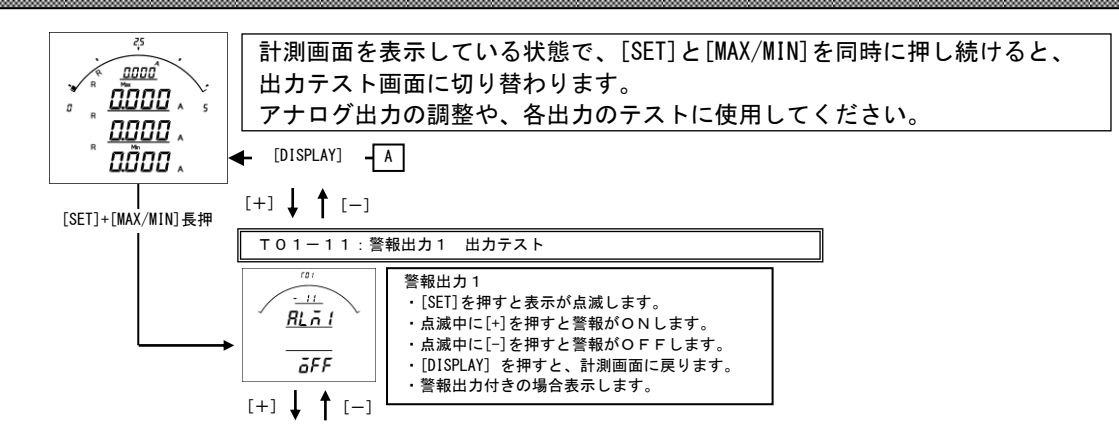

・機能がない項目については、表示・テストできません。

・各テストは、強制的に出力しますので、接続先を確認し、安全を確認の上でご操作お願いします。

【20】設定コード一覧

| (1)里相2線の場台 | ĩ |
|------------|---|
|------------|---|

| -           |     |      |        |  |  |  |
|-------------|-----|------|--------|--|--|--|
|             | 番号  | 項目   | 警報出力   |  |  |  |
|             | 000 | 無    | 0      |  |  |  |
|             | 011 | 電流   | 0      |  |  |  |
| (3) 三相3線の場合 |     |      |        |  |  |  |
|             | 番号  | 項目   | 警報出力   |  |  |  |
|             | 000 | 無    | 0      |  |  |  |
|             | 010 | 電流   | O(最大相) |  |  |  |
|             | 011 | R相電流 | 0      |  |  |  |
|             | 012 | S相電流 | 0      |  |  |  |
|             | 013 | T相電流 | 0      |  |  |  |

(2)単相3線の場合

| 番号  | 項目    | 警報出力   |
|-----|-------|--------|
| 000 | 無     | 0      |
| 010 | 電流    | O(最大相) |
| 011 | 1 相電流 | 0      |
| 012 | N相電流  | 0      |
| 013 | 2相電流  | 0      |

### 【21】資料

0000

(1) 計測範囲について

| • / |    |      |               |                                   |  |
|-----|----|------|---------------|-----------------------------------|--|
|     | 項目 | 電圧定格 | 入力範囲          | 備考                                |  |
|     | 電流 |      | 0.000A~6.000A | 入力電流が定格の 1%(0.050A)未満の時、 O 表示します。 |  |

(2) 演算について

| 演算方式     | 実効値演算                                  |
|----------|----------------------------------------|
| サンプリング周期 | 60Hz の場合:260. 4us<br>50Hz の場合:312. 5us |
| 演算周期     | 2 5 0 m s 平均                           |

品質・性能向上のため、記載内容はお断りなく変更することがありますので、ご了承下さい。

# ハカル プラス 株式会社

URL www.hakaru.jp

本社・工場 〒532-0027 大阪市淀川区田川3-5-11 TEL 06(6300)2112 FAX 06(6308)7766

> 改訂4 2021.10.4. 初版 2012.12.29.